## ユニバーサルズーム顕微鏡 簡易マニュアル

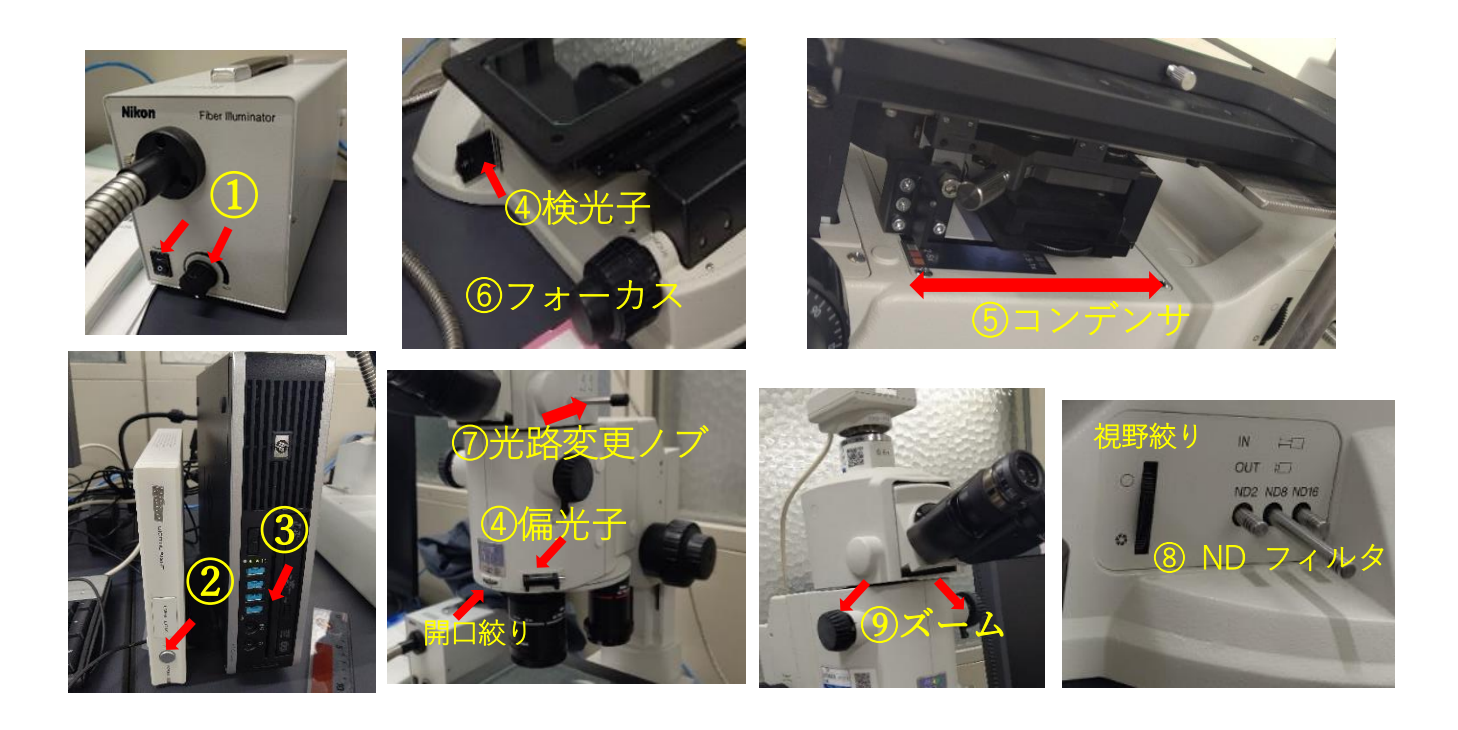

- ① 本体、② カメラ、③ PC の順に電源を ON にする。
- ④ 通常観察時は、偏光用のフィルターが入ってないないことを確認(検光子・偏光子)
- **⑤** コンデンサをレンズに合わせる(手前:2~5倍 奥:0.5~1倍)
- レンズを選択し、双眼でフォーカスを合わせる。(⑥ 粗銅と微動で合わす)
- パソコンデスクトップにある、「NisD」を立ち上げる。
- ⑦ 光路変更ノブを引っ張り出し、モニターに映し出されることを確認する。(▷ボタン) ※「NisDの使い方は別記
- 明るすぎるときは、NDフィルター⑧で調整する(ND8など)・・・引くとIN

● ズームつまみ(⑨)で倍率を変えることができる。(×1~8) (倍率=対物×接眼×ズーム)
 ● 終了は③ PC, ② カメラ、① 本体の順に OFF にする。

## 偏光顕微鏡

光路に偏光子のみを差し込んだ状態で観察を行う場合を
「オープンニコル」(開放ニコル)と呼ぶ。試料プレパラート を入れない状態で接眼レンズを覗くと明視野 (光源色の白から薄い黄色)に見える。
光路に偏光子に加え、検光子を差し込んで観察を行う場合を
「クロスニコル」(直交ニコル)と呼ぶ。この状態で試料 プレパラートを入れずに接眼レンズを覗くと暗視野に見える。
これは2つの偏光板によって光線が遮断されているためである。
検光子は観察目的に合わせて出し入れや回転が可能 オープンニコル クロスニコル

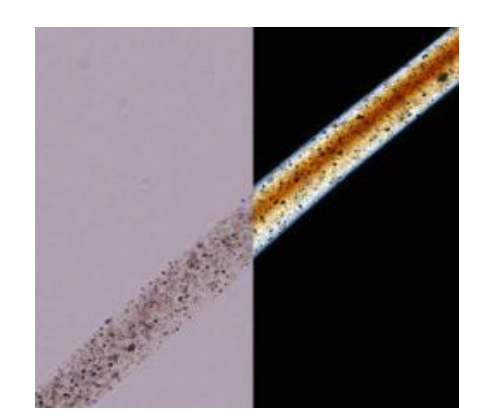

## Nis D(カメラソフト)の使用方法

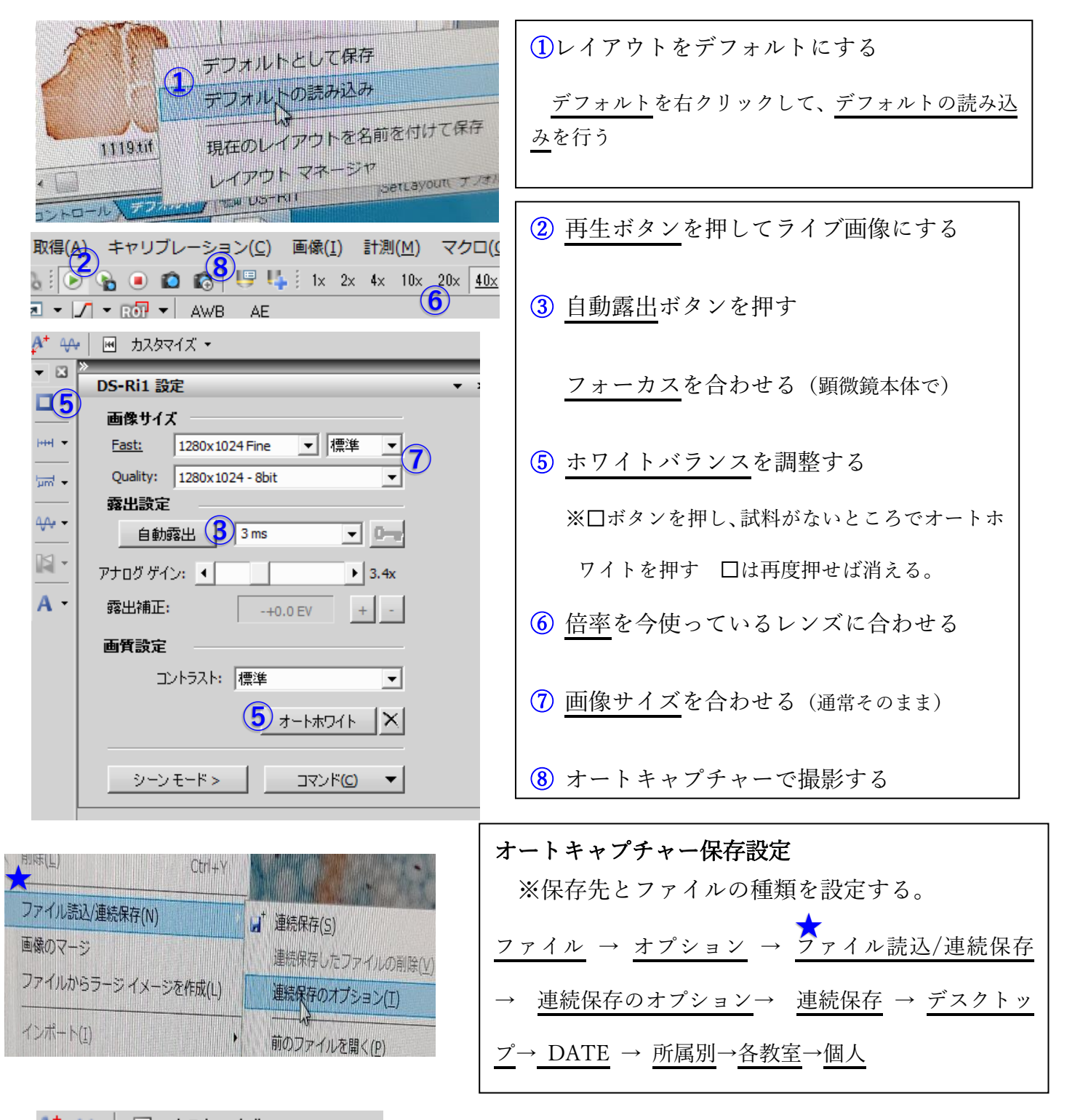

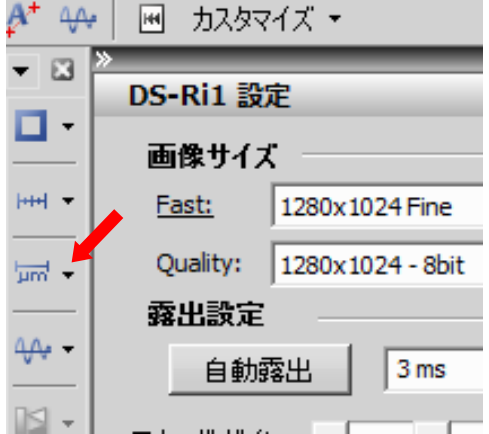

| スケールの挿入                                    |
|--------------------------------------------|
| 像をキャプチャーまたはオートキャプチャーする。                    |
| (※キャプチャーは画像フリーズ状態)                         |
| 矢印のスケールボタンを押す。                             |
| 挿入されたスケールを右クリックし、 <mark>スケールの埋込み</mark> を必 |
| ず選択してください。またプロパティからスケールのフォン                |
| トや色等の調整ができます。                              |
|                                            |